#### അന്ദബന്ധം

### കർഷകർ എന്തിന് ക്ലഷിഭ്രമിയുടെ വിവരങ്ങൾ നൽകണം?

കേന്ദ്ര സർക്കാരിന്റെ ഡിജിറ്റൽ കാർഷിക മിഷന്റെ ഭാഗമായി ഒരു ദേശീയ കർഷക ഡാറ്റാബേസ് തയ്യാറാക്കി വരികയാണ്. രാജ്യത്ത് കർഷകർക്കായി നൽകന്ന എല്ലാ സേവനങ്ങളും ഒരു കടക്കീഴിൽ കൊണ്ട് വരാനാണ് സർക്കാർ ഇതിലൂടെ ലക്ഷ്യമിടുന്നത്. സാർവത്രികമായി ഓൺലൈൻ ഏകീകൃത സൈൻ-ഇൻ സേവന സൗകര്യങ്ങൾ സുഗമമാക്കുന്നതിനാണ് ഡാറ്റാബേസ് വിഭാവനം ചെയ്യിരിക്കുന്നത്.

നിലവിൽ ലഭ്യമായിട്ടുള്ള കർഷക ഡാറ്റാബേസ് ആയ പി എം കിസാൻ ഡാറ്റാബേസ് ആണ് ഇതിലേക്കായി ഉപയോഗിക്കുന്നത്. എന്നാൽ പി എം കിസാൻ ഡാറ്റാബേസിൽ കർഷകരുടെ കൃഷിഭ്രമിയുടെ വിവരങ്ങൾ പൂർണ്ണമായും ലഭ്യമല്ല. ഏകീകൃതമായ ഒരു ഭ്രരേഖ സംവിധാനം നിലവിൽ രാജ്യത്ത് ലഭ്യമല്ലാത്തതിനാൽ, പി.എം.കിസാൻ ഗുണഭോക്താക്കളുടെ കൃഷിഭ്രമിയുടെ വിശദാംശങ്ങൾ അതത് സംസ്ഥാനത്തെ ഭ്രരേഖകൾ ഉപയോഗിച്ച് പരിശോധിക്കുന്നതിലേക്കായി എല്ലാ സംസ്ഥാനങ്ങൾക്കം/കേന്ദ്രഭരണ പ്രദേശങ്ങൾക്കം കേന്ദ്ര സർക്കാർ നിർദ്ദേശം നൽകിയിട്ടുണ്ട്. കൂടാതെ, പരിശോധിച്ചുറപ്പിച്ച ഭ്രരേഖകളുടെ ഡാറ്റ ദേശീയ കർഷക ഡാറ്റാബേസിലേക്ക് സംസ്ഥാനങ്ങൾ നൽകേണ്ടത്രമുണ്ട്.

## പിഎം കിസാൻ ഡാറ്റാ ബേസ് ഉപയോഗിച്ച് ഭൂമിയുടെ വിശദാംശങ്ങളുടെ മാപ്പിംഗ്

പി എം കിസാൻ ഡാറ്റാബേസുമായി കേരളത്തിലെ ഭൂരേഖ വിവരങ്ങൾ സംയോജിപ്പിക്കുന്നതിനുള്ള പ്രധാന വെല്ലുവിളി കേരള റവന്യൂ വകുപ്പിന്റെ ഭൂമി ഡാറ്റാബേസിൽ ആധാർ നമ്പർ ഇല്ലാത്തതാണ്. സർക്കാർ ഉത്തരവ് G.O (Rt) No.185/2022/AGRI തീയതി 07.03.2022 പ്രകാരം

രൂപീകരിച്ച ഒരു ടീം സംസ്ഥാന തലത്തിൽ ഇത് നടപ്പാക്കുന്നതിന്റെ പുരോഗതി നിരീക്ഷിച്ചു വരികയാണ്.

സമയബന്ധിതമായി ഭൂമിയുടെ വിവരങ്ങൾ PMKISAN ഡാറ്റയിലേക്ക് മാപ്പ് ചെയ്യുന്നതിന് ഗുണഭോക്താക്കളുടെ സ്വമേധയാലുള്ള ഇടപെടൽ ആവശ്യമാണ്. അതിനായി ഗുണഭോക്താക്കൾ അവരുടെ ഭൂമിയുടെ വിശദാംശങ്ങൾ AIMS പോർട്ടൽ വഴി ReLIS പ്ലാറ്റ്ഫോമിന്റെ സഹായത്തോടെ പരിശോധിച്ച് ഉറപ്പിച്ച ശേഷം സമർപ്പിക്കണം. ഈ ഡാറ്റ പിന്നീട് ഉദ്യോഗസ്ഥർ പരിശോധിക്കുകയും PMKISAN ഡാറ്റാബേസിലേക്കം ദേശീയ കർഷക ഡാറ്റാബേസിലേക്കം നൽകുകയും ചെയ്യം.

ഇതിലേക്കായി കൃഷി വകപ്പ് സ്വന്തം പോർട്ടലായ എയിംസിൽ നാഷണൽ ഇൻഫോർമാറ്റിക്സ് സെന്റർ (എൻഐസി) കേരളയുടെ സാങ്കേതിക സഹായത്തോടെ ഒരു സംവിധാനം വികസിപ്പിച്ചിട്ടണ്ട്. നിലവിൽ പി എം കിസാൻ പദ്ധതിയുടെ ഗുണഭോക്താക്കൾ ആയിട്ടുള്ളവർ എയിംസ് പോർട്ടലിൽ വികസിപ്പിച്ചിരിക്കുന്ന ഈ സംവിധാനം മുഖേന തങ്ങളുടെ കൃഷി ഭൂമിയുടെ വിശദാംശങ്ങൾ വൃക്തിഗതമായി ചേർക്കേണ്ടതാണ്.

# കർഷകർ AIMS പോർട്ടലിൽ എന്താണ് ചെയ്യേണ്ടത് ?

- 1. കർഷകൻ ആധാർ നമ്പർ പോർട്ടലിൽ നൽകണം.
- ഇടർന്ന് പോർട്ടലിൽ കാണിക്കുന്ന ഫോൺ നമ്പർ ശരിയാണെങ്കിൽ, "Send OTP" എന്ന ബട്ടൺ ക്ലിക്ക് ചെയ്യുക.
- പോർട്ടലിൽ കാണിക്കുന്ന മൊബൈൽ നമ്പർ ശരിയല്ലെങ്കിൽ, പി എം കിസാൻ/എയിംസുമായി ബന്ധിപ്പിച്ചിരിക്കുന്ന ബാങ്ക് അക്കൗണ്ട് നമ്പർ നൽകക.
- 4. "Captcha" നൽകി "Enter" ക്ലിക്ക് ചെയ്യക.
- 5. മൊബൈൽ നമ്പർ നൽകുക.
- 6. പുതിയ പാസ്വേഡ് നൽകി പുതിയ പാസ്വേഡ് സ്ഥിരീകരിച്ച് "Submit" ബട്ടൺ ക്ലിക്ക് ചെയ്യുക.
- 7. രജിസ്റ്റർ ചെയ്ത മൊബൈൽ നമ്പറിൽ ലഭിച്ച "OTP" നൽകി "Submit" ക്ലിക്ക് ചെയ്യുക
- 8. AIMS പോർട്ടലിലെ കർഷകരുടെ ഡാഷ്ബോർഡിൽ, "PMKisan Land Verification" ബട്ടണിൽ ക്ലിക്ക് ചെയ്യക.
- 9. ഭൂമിയുടെ വിശദാംശങ്ങൾ സമർപ്പിച്ചിട്ടില്ലെങ്കിൽ, "Add New Land" ബട്ടണിൽ ക്ലിക്ക് ചെയ്യുക.
- 10. തുടർന്ന് കാണിക്കുന്ന പേജിൽ സ്വന്തം ഭൂമിയുടെ വിശദാംശങ്ങൾ ചേർത്ത് "PMKisan Land Verification" ബട്ടണിൽ ക്ലിക്ക് ചെയ്യക.
- ആധാർ നമ്പർ നൽകി "Search" ബട്ടണിൽ ക്ലിക്കു ചെയ്യുക, തുടർന്ന് ഗുണഭോക്താവിൻറെ PMKISAN ഡാറ്റാബേസിൽ നൽകിയിട്ടുള്ള പേര് കാണാം.
- 12. തുടർന്ന് "Verify in Land Revenue Records' ബട്ടണിൽ ക്ലിക്കുചെയ്യുക.
- 13. റവന്യ ഡാറ്റാബേസിൽ നിന്ന് ഭ്രമി വിശദാംശങ്ങൾ പരിശോധിച്ച് "Submit" ബട്ടൺ ക്ലിക്ക് ചെയ്യുക.

മൊബൈൽ നമ്പർ ശരിയായിട്ടുള്ളവർ 3 മുതൽ 7 വരെ നടപടികൾ അന്രവർത്തിക്കേണ്ടതില്ല

# <u>PM കിസാനിൽ ഡാറ്റ പരിശോധിച്ച് സമർപ്പിക്കാൻ കൃഷി ഓഫീസർമാർ പാലിക്കേണ്ട</u> നടപടികൾ

- 1. AIMS 1.0-ന്റെ ഡാഷ്ബോർഡിൽ ലോഗിൻ ചെയ്ത് "My Task Pie diagram" ക്ലിക്ക് ചെയ്യുക
- 2. പിഎം കിസാൻ ലാൻഡ് അപ്രവൽ പേജിലെ "Edit" ബട്ടണിൽ ക്ലിക്ക് ചെയ്യുക
- ഇടർന്ന് കാണിക്കുന്ന പേജിൽ എയിംസിലെയും പി എം കിസാനിലെയും കർഷകന്റെ പേരും ഉടമസ്ഥാവകാശവും പരിശോധിക്കുക.
- 4. "Verify RELIS' ബട്ടണിൽ ക്ലിക്ക് ചെയ്യക
- 5. RELIS-ൽ നിന്ന് കാണിച്ചിരിക്കുന്ന ഉടമസ്ഥതയുടെ വിശദാംശങ്ങൾ പരിശോധിക്കുക: പേരും സ്ഥലവും പരിശോധിക്കുക
- 6. എല്ലാ വിശദാംശങ്ങളം ശരിയാണെങ്കിൽ "Approve" ബട്ടണിൽ ക്ലിക്ക് ചെയ്യുക
- 7. "Approve" ബട്ടൺ ക്ലിക്ക് ചെയ്ത് പ്രിവ്യൂ പേജിലെ വിശദാംശങ്ങൾ സ്ഥിരീകരിക്കുക
- 8. ആവശ്യമെങ്കിൽ എന്തെങ്കിലും പരാമർശങ്ങൾ ടൈപ്പ് ചെയ്ത് "Approve" ബട്ടൺ ക്ലിക്ക് ചെയ്യുക
- 9. FDB-യിലേക്ക് ഡാറ്റ സമർപ്പിക്കുന്നതിന് "Confirm" ബട്ടണിൽ ക്ലിക്ക് ചെയ്യുക.

# ക്ഷി ഓഫീസർ ശ്രദ്ധിക്കേണ്ട കാര്യങ്ങൾ

- ഈ പ്രവർത്തിയിൽ നാം ഒരു വൃക്തിയുടെ പി എം കിസാൻ പദ്ധതിക്ക് വേണ്ടിയുള്ള യോഗൃതയോ അയോഗൃതയോ പരിശോധിക്കുകയല്ല ചെയ്യുന്നത്. മറിച്ച്, പ്രസ്തുത പദ്ധതിയിൽ ഒരു ഇണഭോക്താവ് സമർപ്പിച്ചിട്ടുള്ള സ്ഥല വിവരങ്ങൾ പരിശോധിച്ച് ശരിയാണെന്ന് ഉറപ്പ് വരുത്തുകയാണ്.
- കൃഷി ഓഫീസർക്ക് ലാൻഡ് വെരിഫിക്കേഷന്റെ ഒരു അപേക്ഷ ലഭിച്ചിട്ടുണ്ടെങ്കിൽ അതിന്റെ അർത്ഥം AIMS സിസ്റ്റം അതിനകം തന്നെ ആ അപേക്ഷകൻ ഗ്രണഭോക്താവാണോ എന്ന് ആധാർ രേഖ ഉപയോഗിച്ച് പരിശോധിച്ച് ഉറപ്പ് വരുത്തിയിട്ടുണ്ട് എന്നാണ്. ഒപ്പം, അദ്ദേഹത്തിന്റെ സർവ്വേ നമ്പർ (നിലവിലുണ്ടോ ഇല്ലയോ എന്നം), ഭ്രവിസ്തതി എന്നിവയും പരിശോധിച്ച് സ്ക്രീനിൽ കാണിച്ച് തരും. (3-4 സെൻറ്റ് വരെഏറ്റക്കുറച്ചിലുകൾ ഉണ്ടാകുന്നത് അവഗണിക്കാവുന്നതാണ്, അതിൽ കൂടുതൽ ഉണ്ടെങ്കിൽ പോർട്ടൽ തന്നെ അവരെ അപേക്ഷിക്കാൻ അനുവദിക്കില്ല)
- അപേക്ഷകനും ReLIS സൈറ്റിലെ ഭ്രവ്യടമയും ഒരാൾ തന്നെ ആണോ എന്ന് പരിശോധിക്കുക എന്നതാണ് കൃഷി ഓഫീസറ്റടെ ചുമതല.

- 'Verify Relis' ബട്ടൺ അമർത്തുമ്പോൾ കാണിക്കുന്നത് കരമടച്ചതിന്റെ വിവരമല്ല, മറിച്ച് റവസ്യ രേഖകളിൽ ഉള്ള ഏറ്റവും പുതിയ കൈവശ വിവരങ്ങൾ (Ownership Details) ആണ്. അതിനാൽ ഏറ്റവും പുതിയ കരമടച്ച രസീതിന് വേണ്ടി അപേക്ഷകനെ ബുദ്ധിമുട്ടിക്കേണ്ടതില്ല. കർഷകർ കൂട്ടമായി കരം തീർക്കുന്നതിനായി വില്ലേജ്/റവന്യ ഓഫീസുകളിൽ വർധിച്ച രീതിയിൽ എത്തിയാൽ അത് റവന്യ സെർവറിനെ ബാധിക്കുകയും എയിംസിലുള്ള Verify ReLIS സംവിധാനം പ്രവർത്തിക്കാതെയും വന്നേക്കും.
- റവന്യ രേഖകളിൽ സ്ഥലം ഉടമസ്ഥന്റെ പേര് ആധാറിൽ ഉള്ളത്ത പോലെ ആകണമെന്നില്ല. അതിനാൽ പോർട്ടൽ ഉപയോഗിച്ചു ഈ വെരിഫിക്കേഷൻ സാധ്യമല്ല. ഗ്രണഭോക്താവ് അഥവാ അപേക്ഷകൻ തന്നെയാണ് ഉടമസ്ഥൻ എന്ന് കൃഷി ഓഫീസർ ഉറപ്പ് വരുത്തേണ്ടതാണ്.
- 'Verify Relis' എന്നത് ഭൂമിയുടെ ഉടമസ്ഥാവകാശം പരിശോധിക്കാൻ കൃഷി ഓഫീസറെ സഹായിക്കുന്ന ഒരു സംവിധാനം മാത്രമാണ്. അത് പരിശോധനയ്ക്ക് പരിമിതമാണെന്ന് ബോധ്യപ്പെടുന്ന പക്ഷം അപേക്ഷകന്റെ ആധാരമോ, കൈവശവകാശ സർട്ടിഫിക്കറ്റോ, one and the same സർട്ടിഫിക്കറ്റോ പോലുള്ള മറ്റു രേഖകൾ പരിശോധിച്ച് വ്യക്തത വരുത്തി അപേക്ഷകളിൽ തീർപ്പ് കല്പ്പിക്കാവുന്നതാണ്.
- ഈ പ്രവർത്തിയിൽ ഒരിടത്തും കരമടച്ച രസീത് അപ്.ലോഡ് ചെയ്യേണ്ടതില്ല. കാരണം ReLIS പോർട്ടലിൽ നിന്നും ഉടമസ്ഥതയെ സംബന്ധിച്ച ഏറ്റവും പുതിയ വിവരങ്ങൾ ആണ് കാണിക്കുന്നത്. മാത്രമല്ല അത്തരം അപ്.ലോഡുകൾ കൃഷി ഓഫീസറിന് പി എം കിസാൻ സ്ഥലപരിശോധനാ സമയത്ത് കാണുവാനും സാധിക്കില്ല. ഒരേ സമയം ലക്ഷക്കണക്കിന് ഗുണഭോക്താക്കൾ ഫയലുകൾ അപ്.ലോഡ് ചെയ്യുന്നത് സമയനഷ്ടത്തിനും ഒപ്പം വർധിച്ച സെർവർ ഉപയോഗത്തിനും അത് വഴി AIMS, ReLIS എന്നിവയുടെ പ്രവർത്തനത്തെയും ബാധിക്കം.

## പൊതുവായി കണ്ടു വരുന്ന Error മെസ്സേജകൾ അവയുടെ പരിഹാര മാർഗങ്ങൾ

1. Please Try Again. Connection with Revenue Webservice could not be established.

ഇത് താല്ലാലികമായ ഒരു പ്രശ്നം മാത്രമാണ്. ഇൻറർനെറ്റ് സേവനത്തിൽ തടസ്സം നേരിടുന്നത് കൊണ്ടോ റവന്യ സെർവർ സേവനം ലഭിക്കാത്തത് കൊണ്ടോ അല്ലെങ്കിൽ നെറ്റ്വർക്കിൽ തിരക്ക് അനുഭവപ്പെടുന്നത് കൊണ്ടോ സംഭവിക്കുന്നത് ആണിത്. ചില സമയങ്ങളിൽ വീണ്ടും ഒന്നോ രണ്ടോ തവണ Verify Relis ബട്ടൻ അമർത്തിയാൽ വിവരങ്ങൾ ദൃശ്യമാകും. ഇല്ലായെങ്കിൽ പിന്നീട് ശ്രമിക്കുക.

#### 2. No Data Found !

ഇത്തരം Error മെസ്സേജുകൾ കണ്ടാൽ നിലവിൽ ചേർത്തിരിക്കുന്ന സ്ഥലവിവരങ്ങൾ ഡിലീറ്റ് ചെയ്ത് വീണ്ടും ചേർത്ത് വെരിഫൈ ചെയ്യാൻ ശ്രമിക്കുക. അതല്ലെങ്കിൽ പ്രസ്തുത സ്ഥലവിവരങ്ങൾ റവന്യ വെബ്സൈറ്റിൽ ലഭ്യം ആണോ എന്ന് പരിശോധിക്കേണ്ടതാണ്.

#### 3. The total land area declared is different from land area in revenue records.

ഇത്തരത്തിൽ Error വരുമ്പോൾ Verify Relis ബട്ടൻ ഉപയോഗിച്ച് റവന്യ ഡാറ്റാബേസിലെ വിവരങ്ങളിൽ നോക്കിയ ശേഷം അതേ സ്ഥലവിസ്തീർണ്ണം തന്നെ രേഖപ്പെടുത്തി confirm ചെയ്യുക.

# ഇപ്പോൾ നൽകിയ ആധാർ നിലവിലുള്ള രജിസ്ട്രേഷൻ വിവരങ്ങളുമായി മാച്ച് ചെയ്യുന്നില്ല. ഇത് കൃഷിഭവന്റെ ശ്രദ്ധയിൽ പെട്ടുത്തുക.

(എ) സ്വന്തം ലോഗിനിൽ അല്ലാതെ മറ്റൊരാളുടെ ആധാർ നമ്പർ ഉപയോഗിച്ച് സൃഷ്ടിക്കപ്പെട്ട ലോഗിനിൽ നിന്ന് അപേക്ഷിക്കാൻ ശ്രമിക്കുമ്പോൾ ഇങ്ങനെ Error വരാൻ സാധ്യത ഉണ്ട്. (രജിസ്ട്രേഷനിൽ വന്ന പിഴവ് ആകാം) ലോഗിൻ ചെയ്തത് സ്വന്തം ആധാർ ഉപയോഗിച്ചുള്ള ഐ ഡി യിൽ ആണെന്ന് ഉറപ്പ വരുത്തുക. (ഉദാ: വീണ്ടും സ്വന്തം ആധാർ ഉപയോഗിച്ചു രജിസ്ടർ ചെയ്യാൻ ശ്രമിച്ചാൽ ആധാറ്റമായി ബന്ധപ്പെട്ട ഐഡി കാണാൻ കഴിയുന്നതാണ് )

(ബി) 2022 ഫെബ്രുവരിയ്ക്ക് ശേഷം പി എം കിസാൻ പദ്ധതിയിൽ അംഗമായ ആളുകൾ അപേക്ഷിക്കാൻ ശ്രമിക്കുമ്പോൾ ഇത്തരത്തിൽ Error വരാറുണ്ട്. പി എം കിസാനിൽ സ്വന്തം രജിസ്തഷൻ തീയതി അറിയുന്നതിനായി പി എം കിസാൻ പോർട്ടലിലെ Beneficiary Status എന്ന മെന്മ ഉപയോഗിക്കാവുന്നതാണ്. ഒരു പക്ഷെ 2022 ഫെബ്രുവരിയ്ക്ക് മൻപേ അംഗമായ ആളുകൾക്ക് ഈ പ്രശ്നം നേരിട്ടന്നു എങ്കിൽ പൂർണ്ണ വിവരങ്ങളോടൊപ്പം സ്റ്റേറ്റ് ഹെല്പ് ഡെസ്ക്-ലേക്ക് ഇമെയിൽ ചെയ്യക.

#### പൊഇവായി കണ്ടു വരുന്ന പ്രശ്നങ്ങൾ, അവയുടെ പരിഹാര മാർഗങ്ങൾ

1. ഫോൺ നമ്പർ തിരുത്താൻ കൃഷി ഓഫീസറ്റടെ ലോഗിനിൽ Unlock Data ബട്ടൺ ഇല്ലാതിരിക്കുക.

ക്രഷി ഓഫീസർ കർഷകന്റെ ഏതെങ്കിലും ഒരു സർവ്വേ നമ്പറിലുള്ള സ്ഥല വിവരങ്ങൾ ചേർത്ത് കൊടുക്കുക. ശേഷം unlock data ബട്ടൺ വരുന്നതാണ്. (AO Login-Farmer Data-Farmer Search-Edit-Land Details). സ്ഥലവിവരങ്ങൾ ചേർക്കുന്ന സമയത്ത് മാത്രമേ കർഷകരുടെ വിവരങ്ങൾ കൃഷിഭവന്രമായി ബന്ധിക്കപ്പെടുന്നുള്ളൂ. ആയതിനാൽ സ്ഥലവിവരങ്ങൾ ചേർത്ത് കൊടുക്കുന്നതോട് കൂടി എയിംസ് സംവിധാനം കർഷകനെ ഒരു കൃഷിഭവന്റെ ഗുണഭോക്താവായി മാപ്പ് ചെയ്യുന്നു. സ്വന്തം കൃഷിഭവന്ന് കീഴിലുള്ള കർഷകരുടെ വിവരങ്ങൾ മാത്രമേ കൃഷി ഒഫീസരിനു തിരുത്തുവാൻ സാധിക്കുകയുള്ള.

2. സർവ്വേ നമ്പറിനു സബ് ഡിവിഷൻ ഇല്ലാതിരിക്കുക.

ഇത്തരം കേസുകളിൽ റവന്യു നികുതി / കരമടച്ച രസീത് ( കൈവശം ഉള്ളതിൽ ഏറ്റവും പുതിയത് ) ഉപയോഗിച്ച് മാത്രം സ്ഥല വിവരങ്ങൾ ചേർക്കുക.

 സ്ഥല വിവരങ്ങൾ റവന്യ ഡാറ്റാബേസിൽ ഇല്ലാതിരിക്കുക അഥവാ റീ സർവ്വേ കഴിയാത്ത സ്ഥലങ്ങൾ എങ്ങനെ വെരിഫിക്കേഷന് വേണ്ടി സമർപ്പിക്കം?

ഇത്തരം കേസുകളിൽ നിലവിൽ കൃഷിഭ്രമി വെരിഫിക്കേഷൻ അപേക്ഷ സമർപ്പിക്കാൻ കഴിയില്ല. അത്തരം ഗ്രണഭോക്താക്കൾക്ക് പിന്നീട് അവസരം ലഭിക്കുന്നതാണ്.

### 4. സ്ഥലം കർഷകന്റെ ഉടമസ്ഥതയിൽ ആണെങ്കിലും റവനു വിവരങ്ങൾ തെറ്റായിരിക്കുക.

ഇത്തരം കേസുകളിൽ റവന്യ വകുപ്പുമായി ബന്ധപ്പെട്ടു റവന്യ രേഖകളിൽ വിവരങ്ങൾ ശരിയാക്കിയതിന് ശേഷം മാത്രം AIMS ഇൽ അപേക്ഷ സമർപ്പിക്കുക.

#### 5. OTP ലഭിക്കാതിരിക്കുക

(എ) മൊബൈൽ നെറ്റ്വർക്ക് സംബന്ധമായ പ്രശ്നങ്ങൾ, നെറ്റ്വർക്കിലെ തിരക്ക് എന്നിവ കാരണമാകാം.

(ബി) ഉപയോഗിക്കുന്ന ഫോൺ മെമ്മറി നിറഞ്ഞത് കൊണ്ടും ആകാം.

#### ഫോൺ നമ്പർ തിരുത്തുവാൻ കൃഷിഭവനിൽ പോകേണ്ടത്രണ്ടോ?

ആദ്യമായി എയിംസിൽ രജിസ്ടർ ചെയ്യാൻ വരുന്ന വ്യക്തിയ്ക്ക് (മുൻപ് ലോഗിൻ ചെയ്യുകയോ പാസ് വേർഡ് മാറ്റാൻ ശ്രമിക്കുകയോ ചെയ്യാത്ത ആൾ ) സ്വയം ഫോൺ നമ്പരും പാസ് വേർഡും തിരുത്താനുള്ള സംവിധാനം ലഭ്യമാണ്. അല്ലെങ്കിൽ വ്യക്തികളുടെ ഫോൺ നമ്പർ കൃഷി ഓഫീസർക്ക്

#### നൽകാൻ

7. സ്ഥലവിവരങ്ങൾ ചേർക്കുമ്പോഴം ഫോൺ നമ്പർ തിരുത്തുവാൻ കൃഷിഭവനിൽ പോകമ്പോഴം നികരി ചീട്ട് ആവശ്യമ്പണ്ടാ??

സർവ്വേ നമ്പർ കൃത്യമായി എൻട്രി വരുത്തുന്നതിന് നികുതി രസീത് ഉപയോഗിക്കുന്നത് തെറ്റുകൾ ഒഴിവാക്കാൻ സഹായിക്കും.

#### 8. അപേക്ഷ Reject ചെയ്താൽ വീണ്ടും അപേക്ഷിക്കാൻ കഴിയുമോ ?

കഴിയും. പി എം കിസാൻ കൃഷിഭ്രമിയുടെ വെരിഫിക്കേഷൻ ലിങ്കിൽ പോയി വീണ്ടും സ്ഥല വിവരങ്ങൾ തിരഞ്ഞെടുത്ത് അപേക്ഷ സമർപ്പിക്കക.

9. അപേക്ഷകൾ റിട്ടേൺ ചെയ്യാൻ സാധിക്കമോ?

ഇല്ല. തെറ്റായിട്ടുള്ള അപേക്ഷകൾ Reject ചെയ്യാനുള്ള ഓപ്ഷൻ മാത്രമേ നിലവിലുള്ള.

- **10. ക്ലഷി ഓഫീസർ അപ്പ്യൂവ് ചെയ്യു കഴിഞ്ഞ വിവരങ്ങൾ പിന്നീട് തിരുത്തുവാൻ സാധിക്കമോ**? ഇല്ല. സാധിക്കില്ല.
- 11. Verify Relis ബട്ടൺ അമർത്തുമ്പോൾ കാണുന്ന വിവരങ്ങളിൽ Tax paid by, Tax paid Date എന്നീ വിവരങ്ങൾ ലഭ്യമല്ല.

Verify Relis ബട്ടൻ അമർത്ത്രമ്പോൾ കാണുന്നത് ഉടമസ്ഥതയുടെ വിവരങ്ങൾ ആണ്. ക്ഷി ഓഫീസർ പരിശോധിക്കേണ്ടത് ഉടമസ്ഥത ആണ്. നികുതി വിവരങ്ങൾ അല്ല.

- **12. കർഷകൻ സ്വന്തം പേരിലുള്ള എല്ലാ സ്ഥലവിവരങ്ങളും ഇത്തരത്തിൽ സമർപ്പിക്കേണ്ടത്രണ്ടോ?** കർഷകർ കറഞ്ഞത് സ്വന്തം പേരിലുള്ള ഒരു സ്ഥലത്തിന്റെ എങ്കിലും വിവരം സമർപ്പിക്കേണ്ടതാണ്.
- **13. സ്ഥലവിവരങ്ങൾ റവന്യൂ വകപ്പിന്റെ വെബ് സൈറ്റിൽ പരിശോധിക്കാൻ സാധിക്കമോ?** Revenue.kerala.gov.in — Verify Land — Ownership Details എന്ന ഭാഗത്ത് സ്ഥലത്തിന്റെ ഉടമസ്ഥതയുടെ വിവരങ്ങൾ പരിശോധിക്കാവ്വന്നതാണ്.

# 14. Relis'ൽ Land verify ചെയ്യമ്പോൾ കൂട്ടു സ്വത്ത് (Joint property) applicant 's Own land (single property) ആയി കാണിച്ചാൽ Approve ചെയാൻ പറ്റമോ?

Joint Ownership ഉം സ്വന്തം സ്ഥലമായി കണക്കാക്കാവുന്നതാണ്.

15. Approve/Reject ചെയ്ത അപേക്ഷകൾ പിന്നീട് കാണാൻ സാധിക്കമോ? എയിംസ് പോർട്ടലിലെ എല്ലാ ലോഗിനുകളിലും Reports-Scheme Based Report-Land Verification Summary എന്ന ഭാഗത്ത് കാണുവാൻ സാധിക്കം

#### 16. വനാവകാശ രേഖ വച്ച് AIMS ൽ land verification ചെയ്യാൻ കഴിയുമോ?

നിലവിൽ കഴിയില്ല.

# 17. സ്ഥലവിവരങ്ങൾ എങ്ങനെ തിരുത്തം?

സ്ഥല വിവരങ്ങൾ ചേർക്കുന്നത് ഒരു ഒറ്റതവണ പ്രക്രിയ ആണ്. റവന്യൂ വിവരങ്ങളുമായി ഒത്തു നോക്കി ഒരു തവണ ചേർത്ത് കഴിഞ്ഞാൽ പിന്നീട് സ്ഥലം കൈമാറ്റം ചെയ്യുമ്പോൾ മാത്രമേ തിരുത്തലുകൾ ആവശ്യമായി വരികയുള്ള.

#### ശ്രദ്ധിക്കുക :

- ഒരിക്കൽ Confirm ചെയ്ത കഴിഞ്ഞ സ്ഥലവിവരങ്ങൾ പിന്നീട് Edit ചെയ്യാൻ സാധിക്കില്ല.
- ഒരു സ്ഥലവിവരം ഉപയോഗിച്ച് അപേക്ഷ സമർപ്പിച്ചു കഴിഞ്ഞാൽ പിന്നീട് ആ സ്ഥലം ഡിലീറ്റ് ചെയ്യവാൻ കർഷകന് സാധിക്കില്ല.
- അപേക്ഷ സമർപ്പിച്ചു കഴിഞ്ഞ സ്ഥലം ഡിലീറ്റ് ചെയ്യേണ്ട ആവശ്യം വന്നാൽ കൃഷിഭവനുമായി ബന്ധപ്പെട്ടുക.
- എന്നാൽ അപേക്ഷ സമർപ്പിക്കാത്ത സ്ഥലവിവരങ്ങൾ കർഷകന് തന്നെ ഡിലീറ്റ് ചെയ്യാൻ സാധിക്കുന്നതാണ്.
- മറ്റു സേവനങ്ങൾക്കായി അപേക്ഷിക്കണം എങ്കിൽ നിക്ടതി രസീത് / പാട്ടക്കരാർ അപ്.ലോഡ് ചെയ്യേണ്ടതാണ്.

AIMS പോർട്ടലുമായി ബന്ധപ്പെട്ട സംശയങ്ങൾക്ക് സ്റ്റേറ്റ് ഹെല്പ് ടെസ്കമായി ബന്ധപ്പെടുക. 0471 — 2968122, 0471- 2303990, 0471 — 2309122, Email : aimsagrikerala@gmail.com